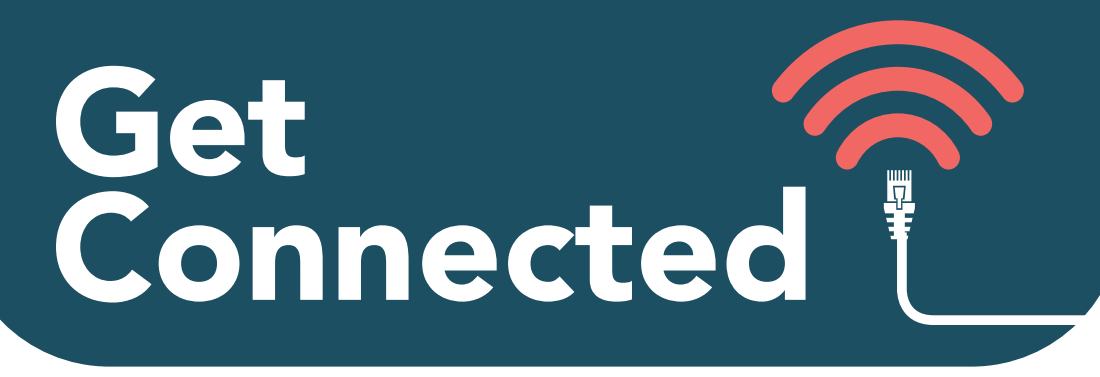

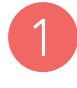

Connect to **ASK4 WiFi / ASK4 Wireless** (or via cable to wall port if available)

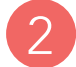

Go to signup.ask4.com

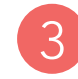

Follow Signup Process

## Add additional devices

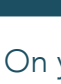

On your new device, connect to "ASK4 WiFi" / "ASK4 Wireless" (or via cable to wall port if available) and log into myaccount.ask4.com

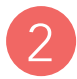

Click on "Enable this device"

No web browser? No problem! You can also add your device's MAC address at **myaccount.ask4.com** to get connected

For help connecting different devices including Smart TVs, visit support.ask4.com

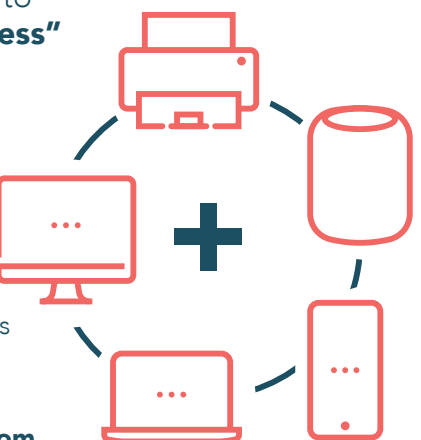

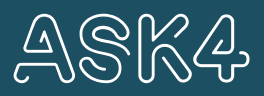

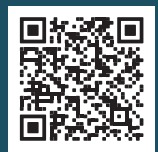

# **Account Renewal**

#### Once the duration of your chosen package has passed, your connection will expire. A message should appear on your devices to notify you of this.

Follow the steps below to renew your connection:

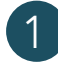

Login to myaccount.ask4.com

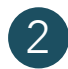

Click on "**Renew My Connection**" in the expiry alert on top of the dashboard

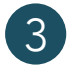

Select a package of your choice and follow process to checkout

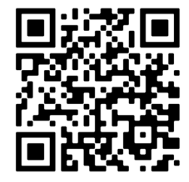

### Chat with us now!

Simply scan the QR code on your smartphone or tablet. Alternatively, join our Live Chat at support.ask4.com

#### We're here for you 24/7.

You can contact us on Live Chat or via any of the methods below:

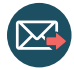

support@ask4.com

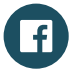

facebook.com/ask4broadband

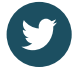

@ask4support

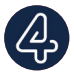

ASK4 Diagnostics On App Store and Google Play Network Diagnostics at the touch of a button

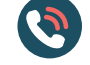

UK: 0114 303 3232

ROI: 00353 1513 7413

NL: 0031 (0)202 254 856

DK: 0045 327 49070

SE: 0046 855 121 680

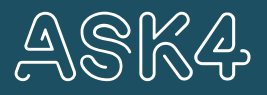

support.ask4.com